## 行き先を探す

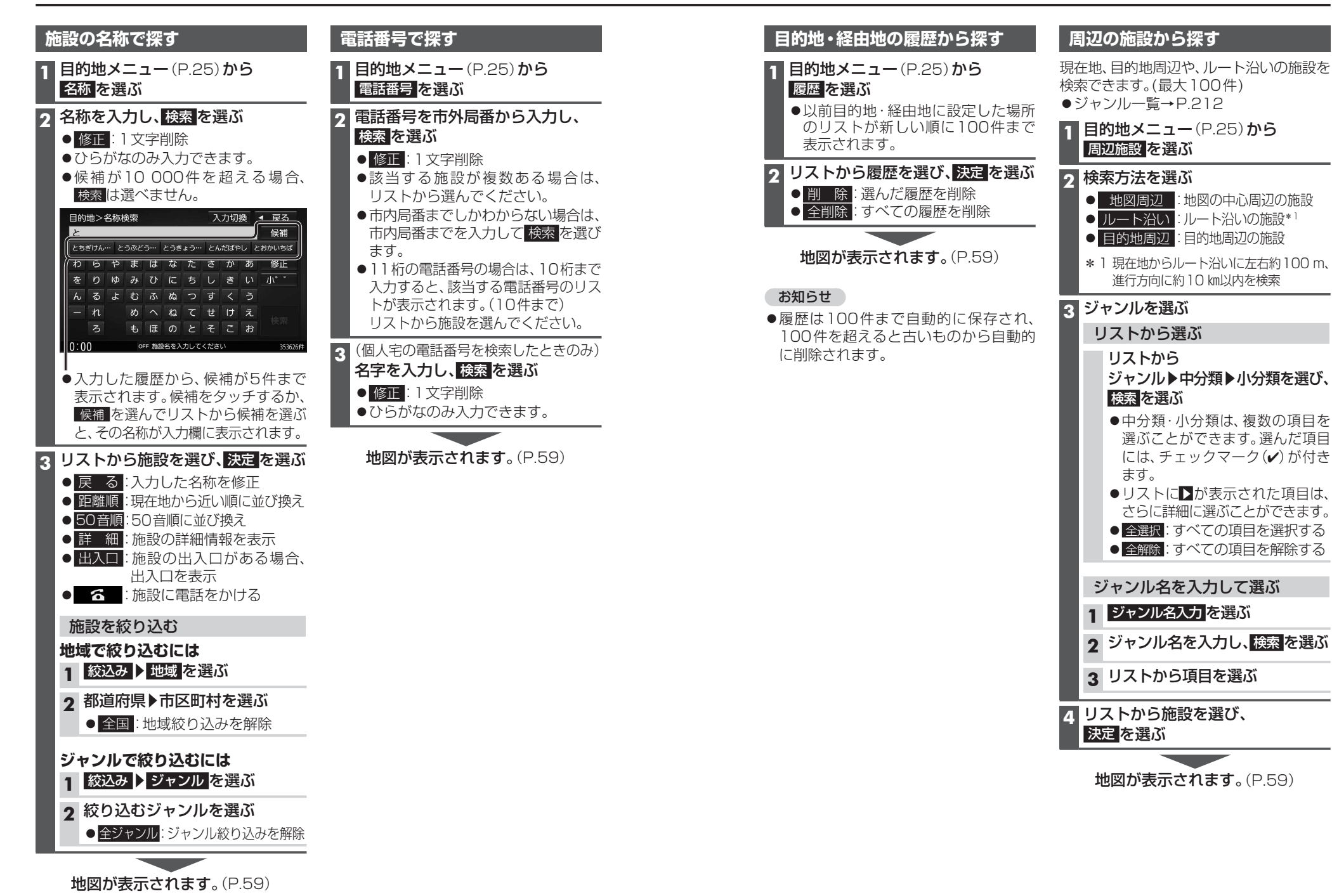

デビゲーション 行き先を探す